## Physical Activity Logs

1. Login to your T.R.A.I.L. Online Reporting Site home page at <a href="https://firstpic.force.com/trail/">https://firstpic.force.com/trail/</a>

| <ul> <li>https://instpic.iorce.com/train/login?c=idz1xpAt/dnewiwb</li> </ul> | и походияелимоновенниксистищоофирациюети и biv/scwiw_аот охносиомоченсобяковаты выглим у о | IUGDAMULCTGGAROGDTZ011115g | <b>4</b> 0 x w α |
|------------------------------------------------------------------------------|--------------------------------------------------------------------------------------------|----------------------------|------------------|
|                                                                              |                                                                                            |                            |                  |
|                                                                              |                                                                                            |                            |                  |
|                                                                              |                                                                                            |                            |                  |
|                                                                              |                                                                                            |                            |                  |
|                                                                              |                                                                                            |                            |                  |
|                                                                              |                                                                                            |                            |                  |
|                                                                              |                                                                                            |                            |                  |
|                                                                              |                                                                                            |                            |                  |
|                                                                              |                                                                                            |                            |                  |
|                                                                              |                                                                                            |                            |                  |
|                                                                              | I.R.A.I.L.a                                                                                |                            |                  |
|                                                                              |                                                                                            |                            |                  |
|                                                                              | Utabetes Prevention                                                                        |                            |                  |
|                                                                              |                                                                                            |                            |                  |
|                                                                              |                                                                                            |                            |                  |
|                                                                              | Please check your username and password. If you still can't                                |                            |                  |
|                                                                              | log in, contact your TRAIL administrator.                                                  |                            |                  |
|                                                                              | Username                                                                                   |                            |                  |
|                                                                              |                                                                                            |                            |                  |
|                                                                              | cclemens@firstpic.org                                                                      |                            |                  |
|                                                                              |                                                                                            |                            |                  |
|                                                                              | Password                                                                                   |                            |                  |
|                                                                              |                                                                                            |                            |                  |
|                                                                              |                                                                                            |                            |                  |
|                                                                              |                                                                                            |                            |                  |
|                                                                              | Log In                                                                                     |                            |                  |
|                                                                              | COS III                                                                                    |                            |                  |
|                                                                              | Remember me                                                                                |                            |                  |
|                                                                              | Remember me                                                                                |                            |                  |
|                                                                              |                                                                                            |                            |                  |
|                                                                              | Forgot Your Password?                                                                      |                            |                  |
|                                                                              |                                                                                            |                            |                  |
|                                                                              |                                                                                            |                            |                  |
|                                                                              |                                                                                            |                            |                  |
|                                                                              |                                                                                            |                            |                  |
|                                                                              |                                                                                            |                            |                  |
|                                                                              |                                                                                            |                            |                  |
|                                                                              |                                                                                            |                            |                  |
|                                                                              |                                                                                            |                            |                  |
|                                                                              |                                                                                            |                            |                  |
|                                                                              |                                                                                            |                            |                  |
|                                                                              |                                                                                            |                            |                  |
|                                                                              |                                                                                            |                            |                  |
|                                                                              |                                                                                            |                            |                  |
|                                                                              |                                                                                            |                            |                  |

option under the "Program" Tab.

| TRAIL<br>BGC of Example Land                                          |                                                                                               |                                                             | Dashboard                         | About                               | Applications                      | Program -                                               | Monthly PA                                  | A Logs                                | Progress Reports               | Youth Data                                       | Chapter Reports   | Help         | Logout |
|-----------------------------------------------------------------------|-----------------------------------------------------------------------------------------------|-------------------------------------------------------------|-----------------------------------|-------------------------------------|-----------------------------------|---------------------------------------------------------|---------------------------------------------|---------------------------------------|--------------------------------|--------------------------------------------------|-------------------|--------------|--------|
| HELLO EXAMPLE F                                                       | PERSON.                                                                                       |                                                             |                                   |                                     | Monthly                           | PA Logs                                                 |                                             |                                       |                                |                                                  |                   |              |        |
| What's New/System Update                                              | 25                                                                                            |                                                             |                                   |                                     | Youth Da                          | ata                                                     |                                             |                                       |                                |                                                  |                   |              |        |
| Clicking Update Budg<br>chooses to continue     The default sort orde | get from within the Sub-Grar<br>the budget will move to "Inco<br>r for all Reimbursement List | nt detail page will<br>omplete" status.<br>pages will now b | trigger a warni<br>e Request Date | ng message<br>e (was previo         | tha<br>Chapter<br>ously request r | Reports                                                 | it requests ca                              | an be sub                             | mitted until the bud           | get has been re                                  | viewed and approv | ed. If the u | Jser   |
| Incomplete Applications                                               |                                                                                               |                                                             |                                   |                                     |                                   | Incomplete                                              | Progress Re                                 | eports                                |                                |                                                  |                   |              |        |
| Application Id<br>APP-00354<br>APP-00358<br>APP-00407                 | Status<br>In Progress<br>In Progress<br>Sent to Applicant                                     | Si                                                          | ubmitted Date                     |                                     |                                   | Report Nam<br>ES Q3 Progr<br>ES Q1 Progr<br>ES Q4 Progr | e<br>ess Report<br>ess Report<br>ess Report | Site<br>Example<br>Example<br>Example | s Site II<br>Site II<br>Site N | tatus<br>n Progress<br>n Progress<br>lot Started | Submitte          | d Date       |        |
| Incomplete PA Logs                                                    |                                                                                               |                                                             |                                   |                                     |                                   |                                                         |                                             |                                       |                                |                                                  |                   |              |        |
| Report Title<br>March 2018 PA Logs<br>October 2018 PA Logs            | Site<br>Example Site<br>Example Site                                                          | Month<br>March<br>October                                   | Year 5<br>2018 II<br>2018 N       | Status<br>n Progress<br>Not Started |                                   |                                                         |                                             |                                       |                                |                                                  |                   |              |        |

3. In the *Monthly PA Logs* Section, click on the month under the "Report Title" column that corresponds with the month you will be entering data for. Example Site will be entering data for October 2018.

| MONTHLY PA LO                                                                       | OGS        |                                                      |                                       |                                     |                                  |                                                                      | Site:                                                        | Month: Sort By: Report                                              | Vear:     2018       Title     Update       Clear        |
|-------------------------------------------------------------------------------------|------------|------------------------------------------------------|---------------------------------------|-------------------------------------|----------------------------------|----------------------------------------------------------------------|--------------------------------------------------------------|---------------------------------------------------------------------|----------------------------------------------------------|
| PA Log Count<br>3                                                                   | Days Repor | rted Open                                            | Minutes Re                            | aported /<br>345.00                 | Average per Da<br>/ 3.97         | ay Boys                                                              | Reported / Average per Day<br>785 / 9.02                     | Girls Repo                                                          | rted / Average per Day<br>212 / 2.44                     |
| Reports                                                                             |            |                                                      |                                       |                                     |                                  |                                                                      |                                                              |                                                                     |                                                          |
| Report Title<br>Example February 2018<br>March 2018 PA Logs<br>October 2018 PA Logs | 8 PA Logs  | Site<br>Example Site<br>Example Site<br>Example Site | Month<br>February<br>March<br>October | <b>Year</b><br>2018<br>2018<br>2018 | <b>Days Open</b><br>22<br>2<br>0 | <b># of Boys / Average</b><br>664 / 30.18<br>121 / 60.50<br>0 / 0.00 | # of Girls / Average<br>114 / 5.18<br>98 / 49.00<br>0 / 0.00 | Minutes / Average<br>165.00 / 7.50<br>180.00 / 90.00<br>0.00 / 0.00 | Status<br>Revisions Needed<br>In Progress<br>Not Started |

4. Data should be entered into each day of the selected month. Please note that data entry will not show up for dates that have not yet occurred. Therefore, because the data in this example is being entered in mid-October, the text boxes for data entry stop after 10/15.

| EXAMPLE SITE                                                                                                    |                                                                                                    |                                |               | OCTOBER 2018 PA LOGS |
|----------------------------------------------------------------------------------------------------|----------------------------------------------------------------------------------------------------|--------------------------------|---------------|----------------------|
| Grant: BGC Example Land                                                                                                    | Month: October                                                                                                    | Year: 2018                     | Status:       | Not Started          |
| Average # of Boys: 0.00                                                                                                    | Average # of Girls: 0.00                                                                                                    | Average Minutes of Activity: 0 | 0.00 Total Da | ys Reported Open: 0  |
| PA Logs                                                                                                    |                                                                                                    |                                |               |                      |
| Date<br>10/1/2018<br>10/2/2018<br>10/3/2018<br>10/4/2018<br>10/6/2018<br>10/6/2018<br>10/7/2018<br>10/10/2018<br>10/10/2018<br>10/11/2018<br>10/12/2018<br>10/14/2018<br>10/14/2018<br>10/14/2018<br>10/15/2018<br>10/15/2018 | -None-         *           -None-         *           -None-         * | # of Boys #                    | of Girls      | Minutes of Activity  |
| 10/16/2018<br>10/17/2018<br>10/18/2018<br>10/19/2018<br>10/20/2018                                                                                                    | NORE Y                                                                                                    |                                |               |                      |

- 5. On each date, go to the drop-down menu under "Activity Status" and choose either "Club Activity", "Club Closed", or "No Activity".
  - a. "Club Activity" indicates that the Club was open and physical activity occurred.
  - b. "Club Closed" indicates that the Club was not open.
  - c. "No Activity" indicates that the Club was open but no physical activity occurred

| EXAMPLE SITE            |                          |                           |                 | OCTOBER 2018 PA LOG         |
|-------------------------|--------------------------|---------------------------|-----------------|-----------------------------|
| Grant: BGC Example Land | Month: October           | Year: 2018                |                 | Status: Not Started         |
| Average # of Boys: 0.00 | Average # of Girls: 0.00 | Average Minutes of Activi | <b>ty:</b> 0.00 | Total Days Reported Open: 0 |
| PA Logs                 |                          |                           |                 |                             |
| Date                    | Activity Status          | # of Boys                 | # of Girls      | Minutes of Activity         |
| 10/1/2018               | Club Activity 🔻          | 12                        | 13              | 60                          |
| 10/2/2018               | Club Activity 🔻          | 15                        | 7               | 75                          |
| 10/3/2018               | Club Activity 🔻          | 14                        | 16              | 120                         |
| 10/4/2018               | No Activity 🔻            | 12                        | 13              | 0                           |
| 10/5/2018               | Club Activity V          | 6                         | 9               | 60                          |
| 10/6/2018               | Club Closed 🔻            | 0                         | 0               | 0                           |
| 10/7/2018               | Club Closed 🔻            | 0                         | 0               | 0                           |
| 10/8/2018               | No Activity 🔻            | 17                        | 15              | 0                           |
| 10/9/2018               | Club Activity V          | 14                        | 15              | 110                         |
| 10/10/2018              | Club Activity V          | 16                        | 11              | 60                          |
| 10/11/2018              | Club Activity 🔻          | 12                        | 11              | 50                          |
| 10/12/2018              | Club Activity 🔻          | 4                         | 10              | 100                         |
| 10/13/2018              | Club Closed 🔻            | 0                         | 0               | 0                           |
| 10/14/2018              | Club Closed 🔻            | 0                         | 0               | 0                           |
| 10/15/2018              | No Activity 🔻            | 12                        | 10              | 0                           |

6. Once you have updated your PA Log information, take a moment to review the information for any mistakes. Once you have confirmed the information is correct, scroll down to the bottom of the page and hit "Save". Once this occurs, you can log out, and your progress will remain until you return to add further PA Log information.

| Club Activity *<br>Club Activity *<br>Club Activity *<br>Club Activity *<br>Club Activity *<br>Club Activity *<br>Club Closed *<br>Club Closed *<br>No Activity *<br>Club Activity *<br>Club Activity *<br>Club Activity *                                                                                                    | # of Boys           12           15           14           12           6           0           17           14           16           12 | # of Girle  13  7  16  13  9  0  15  15  11  11  15  15  15  15  15              | Minutes of Activity           60.00           75.00           120.00           0.00           0.00           0.00           0.00           0.00           0.00           0.00           0.00           0.00           0.00           0.00           0.00           0.00           0.00           0.00           0.00           0.00           0.00           0.00           0.00           0.00 |
|----------------------------------------------------------------------------------------------------|----------------------------------------------------------------------------------------------------|----------------------------------------------------------------------------------|----------------------------------------------------------------------------------------------------|
| Club Activity  Club Activity Club Activity Club Activity Club Activity Club Closed Club Closed Club Activity Club Activity Club  | 12<br>15<br>14<br>12<br>6<br>0<br>0<br>17<br>14<br>16<br>12                                                                               | 13       7       16       13       9       0       15       15       11       14 | 60.00<br>75.00<br>0.00<br>60.00<br>0.00<br>0.00<br>0.00<br>10.00<br>60.00                                                                                                    |
| Club Activity  Club Activity Club Activity Club Activity Club Activity Club Closed Club Closed Club Activity Club Activity Club  | 15<br>14<br>12<br>6<br>0<br>0<br>17<br>14<br>16<br>12<br>-<br>-                                                                           | 7       16       13       9       0       15       15       11                   | 75.00<br>120.00<br>0.00<br>0.00<br>0.00<br>0.00<br>0.00<br>110.00<br>0.00                                                                                                    |
| Club Activity         •           No Activity         •           Club Activity         •           Club Closed         •           Club Activity         •           Club Activity         •           Club Activity         •           Club Activity         •           Club Activity         •           Club Activity         •           Club Activity         •           Club Activity         •                                                                                                    | 14<br>12<br>6<br>0<br>0<br>17<br>14<br>16<br>12<br>,                                                                                      | 16       13       9       0       0       15       15       14       15          | 120.00<br>0.00<br>0.00<br>0.00<br>0.00<br>10.00<br>110.00<br>6.00                                                                                                    |
| No Activity •<br>Club Activity •<br>Club Closed •<br>Club Closed •<br>No Activity •<br>Club Activity •<br>Club Activity •<br>Club Activity •<br>Club Activity •                                                                                                    | 12<br>6<br>0<br>0<br>17<br>14<br>16<br>12<br>,                                                                                            | 13       9       0       15       15       14       15                           | 0.00<br>60.00<br>0.00<br>0.00<br>0.00<br>110.00<br>60.00                                                                                                    |
| Club Activity * Club Closed * Club Closed * Club Activity * Club Activity * Club Activity * Club Activity * Club Activity * Club Activity *                                                                                                    | 6<br>0<br>17<br>14<br>16<br>12                                                                                                    | 9<br>0<br>15<br>15<br>11<br>11                                                   | 60.00<br>0.00<br>0.00<br>0.00<br>110.00<br>60.00                                                                                                    |
| Club Closed  Club Closed  Club Closed  Club Activity  Club Activity  Club Activity  Club Activity  Club Activity  Club Activity  Club Closed  Club Closed  Club Club Closed  Club Club Closed  Club Club Closed  Club Club Closed  Club Club Club Club Club Club Club Club                                                                                                    | 0<br>0<br>17<br>14<br>16<br>12<br>-                                                                                                    | 0<br>0<br>15<br>15<br>11<br>11<br>11                                             | 0.00<br>0.00<br>110.00<br>60.00                                                                                                    |
| Club Closed   No Activity  Club Activity  Club Activity  Club Activity  Club Activity  Club Activity  Club Closed                                                                                                    | 0<br>17<br>14<br>16<br>12                                                                                                    | 0<br>15<br>15<br>11<br>11                                                        | 0.00<br>0.00<br>110.00<br>60.00                                                                                                    |
| No Activity   Club Activity  Club Activity  Club Ac | 17<br>14<br>16<br>12                                                                                                    | 15<br>15<br>11                                                                   | 0.00 110.00 60.00                                                                                                    |
| Club Activity  Club Activity Club Activity C | 14<br>16<br>12                                                                                                    | 15<br>11                                                                         | 110.00<br>60.00                                                                                                    |
| Club Activity   Club Activity  Club Activity  Club Activity  Club Activity                                                                                                    | 16<br>12                                                                                                    | 11                                                                               | 60.00                                                                                                    |
| Club Activity  Club Activity Club Activity Club Activity                                                                                                    | 12                                                                                                    | 44                                                                               |                                                                                                    |
| Club Activity                                                                                                    | 4                                                                                                    | 11                                                                               | 50.00                                                                                                    |
| Club Closed .                                                                                                    | 4                                                                                                    | 10                                                                               | 100.00                                                                                                    |
| Ciub Cioseu 🕴                                                                                                    | 0                                                                                                    | 0                                                                                | 0.00                                                                                                    |
| Club Closed 🔻                                                                                                    | 0                                                                                                    | 0                                                                                | 0.00                                                                                                    |
| No Activity 🔻                                                                                                    | 12                                                                                                    | 10                                                                               | 0.00                                                                                                    |
| None *                                                                                                    |                                                                                                    |                                                                                  |                                                                                                    |
| None *                                                                                                    |                                                                                                    |                                                                                  |                                                                                                    |
|                                                                                                    |                                                                                                    |                                                                                  |                                                                                                    |
|                                                                                                    |                                                                                                    |                                                                                  |                                                                                                    |

7. If it is not yet the end of the month, you will be unable to finalize the report until all data has been entered for each day. In the example above, you only have the option to save your progress. However, once the month is complete, you will have the option to "Submit". Once your full month of data is correct in the system, hit the submit button.

| PA Logs   |                 |           |            |                     |
|-----------|-----------------|-----------|------------|---------------------|
| Date      | Activity Status | # of Boys | # of Girls | Minutes of Activity |
| 3/1/2018  | Club Activity • | 45        | 32         | 90.00               |
| 3/2/2018  | Club Activity V | 43        | 43         | 60.00               |
| 3/3/2018  | Club Closed 🔻   | 0         | 0          | 0.00                |
| 3/4/2018  | Club Closed 🔻   | 0         | 0          | 0.00                |
| 3/5/2018  | Club Activity V | 56        | 45         | 120.00              |
| /6/2018   | No Activity 🔻   | 34        | 65         | 55.00               |
| 3/7/2018  | Club Activity V | 45        | 75         | 45.00               |
| /8/2018   | Club Activity • | 66        | 54         | 60.00               |
| 3/9/2018  | Club Activity • | 23        | 55         | 90.00               |
| 3/10/2018 | Club Closed 🔻   | 0         | 0          | 0.00                |
| 3/11/2018 | Club Closed 🔻   | 0         | 0          | 0.00                |
| 3/12/2018 | Club Closed 🔻   | 0         | 0          | 0.00                |
| /13/2018  | Club Closed V   | 0         | 0          | 0.00                |
| 3/14/2018 | Club Activity V | 33        | 42         | 60.00               |
| 3/15/2018 | Club Activity V | 23        | 31         | 95.00               |
| 3/16/2018 | Club Activity V | 25        | 36         | 100.00              |
| 3/17/2018 | Club Closed V   | 0         | 0          | 0.00                |
| /18/2018  | Club Closed V   | 0         | 0          | 0.00                |
| /19/2018  | No Activity 🔻   | 34        | 27         | 60.00               |
| /20/2018  | No Activity 🔻   | 86        | 74         | 120.00              |
| /21/2018  | Club Activity V | 54        | 43         | 100.00              |
| 3/22/2018 | Club Activity V | 42        | 66         | 90.00               |
| 3/23/2018 | No Activity 🔻   | 11        | 41         | 55.00               |
| 3/24/2018 | Club Closed V   | 0         | 0          | 0.00                |
| 3/25/2018 | Club Closed V   | 0         | 0          | 0.00                |
| 3/26/2018 | No Activity 🔻   | 58        | 36         | 60.00               |
| 3/27/2018 | Club Activity • | 66        | 36         | 80.00               |
| /28/2018  | Club Activity • | 53        | 42         | 60.00               |
| /29/2018  | No Activity 🔻   | 54        | 11         | 75.00               |
| /30/2018  | Club Activity • | 42        | 67         | 60.00               |
| 3/31/2018 | Club Closed V   | 0         | 0          | 0.00                |

8. After you have submitted your report, FirstPic staff will review the logs for accuracy and either approve them or send them back for any necessary revisions.